## مراحل ثبت نام جهت اخذ کد صحت و دریافت تاییدیه تحصیلی در سامانه سجاد

۱- مراجعه به سایت https://portal.saorg.ir و انتخاب گزینه ثبت نام و تکمیل کلیه مراحل آن تا انتها(کلیه اطلاعات بطور صحیح وارد -شود . در صورتی که هرگونه اطلاعات تحصیلی خود را به یاد ندارید با تماس با آموزشکده درخواست فعالسازی دسترسی خود به سامانه بوستان را دهید و بعد از آن می توانید با مراجعه به سایت www. bustan.tvu.ac.ir و ورود با پنل دانشجویی خود (نام کاربر= شماره ملی و رمز = تاریخ تولد بصورت مثلا۱۳۷۰/۷۲/۱۲ با ممیز بطور کامل وارد شود) از قسمت ریز نمرات خود اطلاعات تحصیلی خود را دریافت نمایید.

۲- بعد از پایان ثبت نام از سر برگ خدمات – اداره کل امور دانش آموختگان و انتخاب گزینه دریافت تاییدیه تحصیلی انتخاب شود و – پرداخت مبلغ مربوطه و تکمیل اطلاعات خواسته شده. (کلیه اطلاعات باید کاملا صحیح وارد شود در صورت هر گونه ایراد در ثبت آن درخواست شما رد خواهد شد و کلیه مراحل از ابتدا می بایست توسط دانشجو انجام شود).

۳-بعد از پایان درخواست تاییدیه تحصیلی با تماس با امور فارغ التحصیلان با شماره ۱۷۳۴۲۳۴۸۴۸ داخلی ۱۰۵ درخواست تایید درخواست -خود را اعلام نمایید.

۴-بعد از تایید توسط آموزشکده ، درخواست شما به سازمان امور دانشجویان جهت تایید ارسال می گردد. ( این مرحله به دلیل تعداد بالای -درخواست ها از کلیه دانشگاه ها و آموزشکده های دو لتی و غیرانتفاعی و پیام نور و تربیت معلم و .... کشور ممکن است چندین روز یا چندین هفته طول بکشد. این مرحله به هیچ وجه در اختیار آموزشکده نیست و از تماس با آموزشکده یا مراجعه حضوری جداً خودداری فرمایید. تذکر: کلیه مراحل (تایید یا عدم تایید) در همان سایت در سربرگ کارتابل قابل مشاهده است و نیاز به پیگیری یا تماس با آموزشکده نیست. بعد از پایان کار یک کد صحت به شما تخصیص داده می شود.

## بعد از تایید توسط سازمان امور دانشجویان، برای دریافت و چاپ تاییدیه تحصیلی به ترتیب زیر عمل نمایید.

الف-مراجعه به سامانه https://portal.saorg.ir ب-از سربرگ خدمات گزینه استعلام کد صحت انتخاب شود. ج-کد صحت و کد امنیتی وارد شده و گزینه ارسال کلیک شود. د-بعد روی لینک آبی رنگ ظاهر شده کلیک شده و تاییدیه تحصیلی ظاهر می شود.(این تاییدیه تحصیلی قابل ارائه به کلیه دانشگاه ها و ادارات و سازمان های دولتی و غیر دولتی و ... می باشد). همچنین بجای طی کردی این چهار مرحله وارد پنل کاربری خود شوید و از سربرگ خدمات-استعلام کد صحت ، تاییدیه خود را دریافت نمایید.

امور دانش آموختگان